Go to P:\FILEMAKER\_19\_INSTALL\FileMaker19PC and drag the FMP installer to your desktop. Double click to launch.

| FIL      | LEMAKER 19 INSTALL                                                                                                    |                |           |                          |                              |                                                          |        |                          |
|----------|----------------------------------------------------------------------------------------------------|----------------|-----------|--------------------------|------------------------------|----------------------------------------------------------|--------|--------------------------|
| ne<br>Dy | Share     View       Image: Share     View       Image: Share     Cut       Image: Share     Copy path       Paste     Paste shortcut | Move Copy to * | te Rename | New its<br>New<br>folder | em •<br>ccess •<br>Propertie | Gen ♥<br>Copen ♥<br>Edit<br>Generations<br>Final Actions | Select | all<br>none<br>selection |
| Cli      | pboard                                                                                                    | Organize       |           | New                      |                              | Open                                                     | Sele   | ect                      |
| ↑        | P:\FILEMAKER 19 INS                                                                                                    |                |           |                          |                              | ~                                                        | Ü      |                          |
| `        | Name                                                                                                    | ^              | Date m    | odified                  | Туре                         | Size                                                     |        |                          |
|          | ■ fmp_19.2.1.14_x64 F                                                                                                    | Pro.exe        | 8/27/20   | 021 10:57 AM             | Application                  | 196,                                                     | 896 KB |                          |

Click Yes.

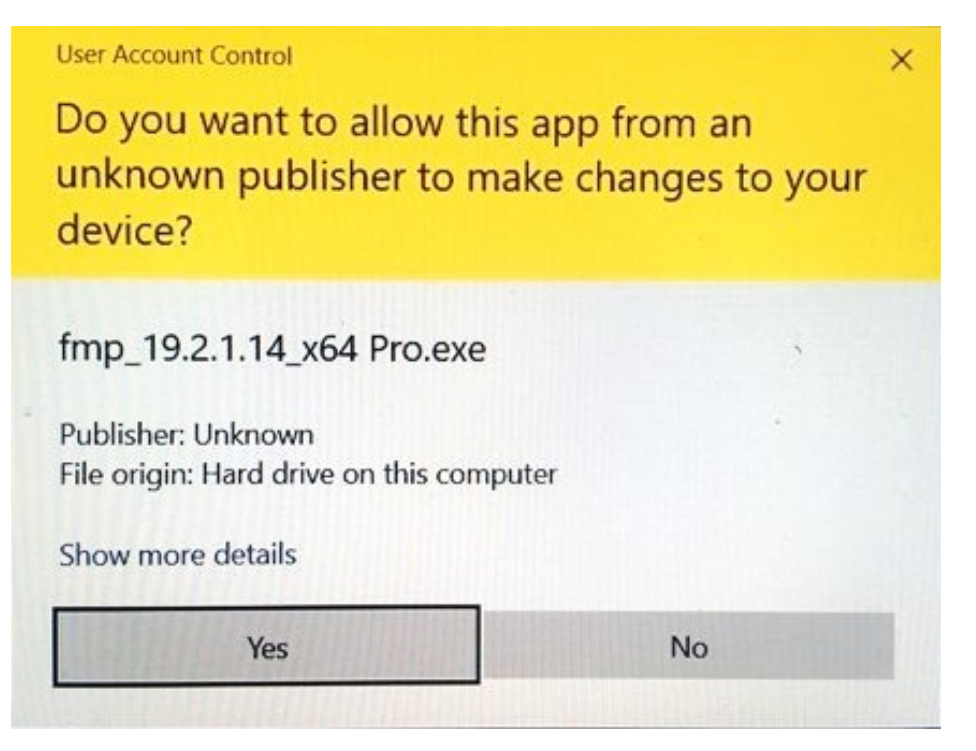

Click OK.

| Choose   | Setup Language                                                    | × |  |  |  |  |
|----------|-------------------------------------------------------------------|---|--|--|--|--|
| <b>R</b> | Select the language for this installation from the choices below. |   |  |  |  |  |
|          | English ~                                                         |   |  |  |  |  |
|          | OK Cancel                                                         |   |  |  |  |  |

## Click Next.

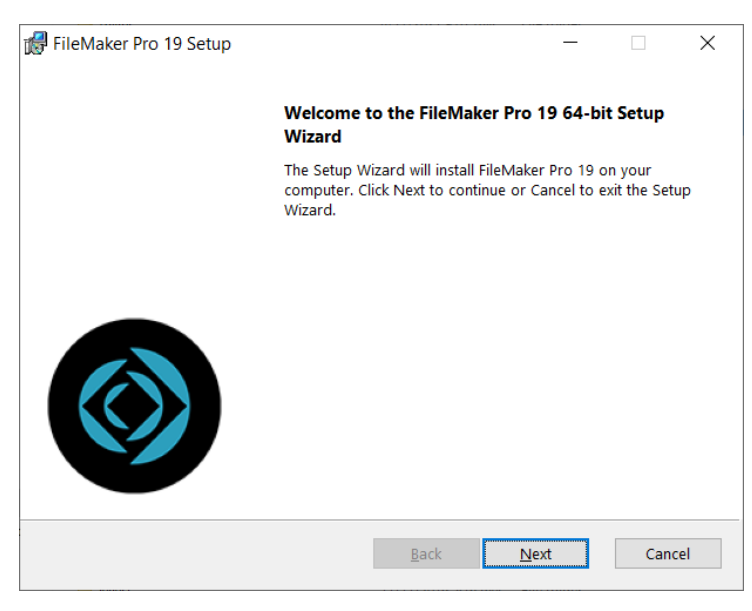

## Click Next.

| 🕞 FileMaker Pro 19 Setup                                                                                                    |                  |   | _               |              | $\times$ |
|----------------------------------------------------------------------------------------------------|------------------|---|-----------------|--------------|----------|
| Customer Information                                                                                                    |                  |   |                 |              |          |
| Please enter your information.                                                                                                    |                  |   |                 |              | Ø        |
| 0                                                                                                    |                  |   |                 |              |          |
| Use Trial                                                                                                    |                  |   |                 |              |          |
| License <u>C</u> ertificate                                                                                                    |                  |   |                 |              |          |
| 3JXM4-TK87N-54N83-TJ77X-7V                                                                                                    | 343-K48KN-NV1VT  |   | Browse <u>f</u> | or Certifica | ate      |
| O License Key:                                                                                                    |                  |   |                 |              |          |
|                                                                                                    |                  |   |                 |              |          |
| I                                                                                                    |                  |   |                 |              |          |
|                                                                                                    |                  |   |                 |              |          |
|                                                                                                    |                  |   |                 |              |          |
| Install this application for:                                                                                                    |                  |   |                 |              |          |
| Anyone who uses this computed in the second second seco | iter (all users) |   |                 |              |          |
| $\bigcirc$ Only for me (ifragom1)                                                                                                    |                  |   |                 |              |          |
| (                                                                                                    |                  |   |                 |              |          |
|                                                                                                    | <u>B</u> ack     | Ν | lext            | Can          | cel      |
|                                                                                                    |                  |   |                 |              |          |

## Click Next.

| 🞲 FileMaker Pro 19 Setup —                                                     |     | ×          |
|--------------------------------------------------------------------------------|-----|------------|
| Destination Folder                                                             |     |            |
| Click Next to install to the default folder or click Change to choose another. |     | $\bigcirc$ |
| Install FileMaker Pro 19 to:                                                   |     |            |
| c\Program Files\FileMaker\FileMaker Pro 19\                                    |     |            |
| <u>C</u> hange                                                                 |     |            |
|                                                                                |     |            |
|                                                                                |     |            |
|                                                                                |     |            |
|                                                                                |     |            |
| <u>S</u> pace <u>B</u> ack <u>N</u> ext                                        | Can | icel       |

# Click Complete.

| 🛃 FileMaker Pro 19 Setup                                                                                       | -            |         | ×                 |
|----------------------------------------------------------------------------------------------------|--------------|---------|-------------------|
| Choose Setup Type<br>Choose the setup type that best suits your needs.                                         |              |         | $\langle \rangle$ |
| Please select a setup type.                                                                                    |              |         |                   |
| Complete                                                                                                    | guage.       |         |                   |
| Custom<br>Choose which program features you want installed and w<br>installed. Recommended for advanced users. | here they    | will be |                   |
|                                                                                                    |              |         |                   |
| Back                                                                                                    | <u>l</u> ext | Can     | cel               |

## Click Next.

| 🕼 FileMaker Pro 19 Setup                                                                               | -        |          | ×   |
|----------------------------------------------------------------------------------------------------|----------|----------|-----|
| Application Shortcuts                                                                                  |          |          |     |
| Shortcuts provide quick access to FileMaker Pro 19.                                                    |          |          |     |
| Would you like shortcuts to the FileMaker Pro 19 application placed on<br>in the Quick Launch toolbar? | the Desl | ktop and |     |
| $\checkmark$ Place a shortcut on the <u>D</u> esktop.                                                  |          |          |     |
| Place a shortcut in the <u>Q</u> uick Launch toolbar.                                                  |          |          |     |
|                                                                                                    |          |          |     |
|                                                                                                    |          |          |     |
| <u>B</u> ack Nex                                                                                       | t        | Can      | cel |

### Click Install.

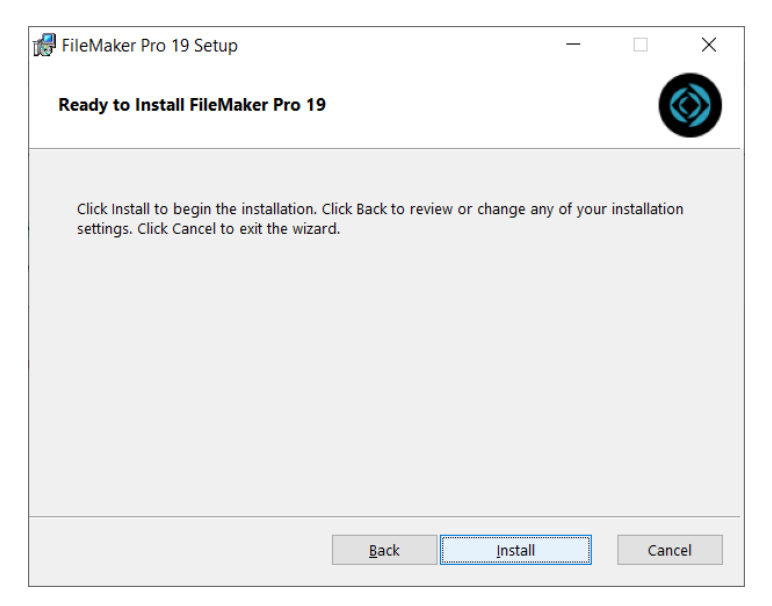

### Click Finish.

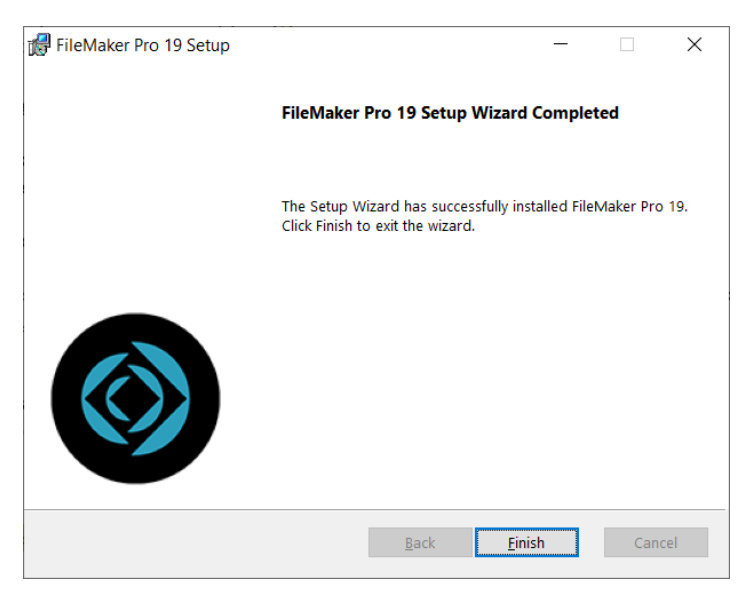

## Click Next.

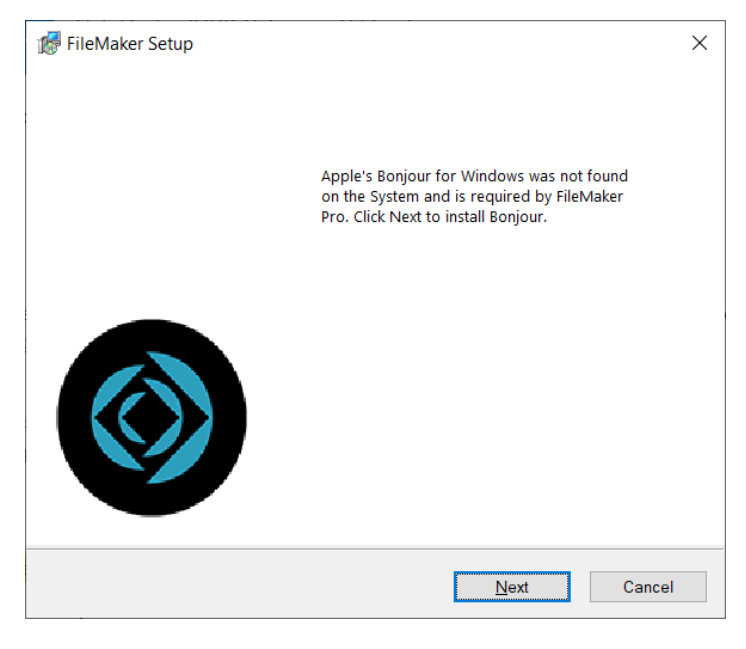

## Click Next.

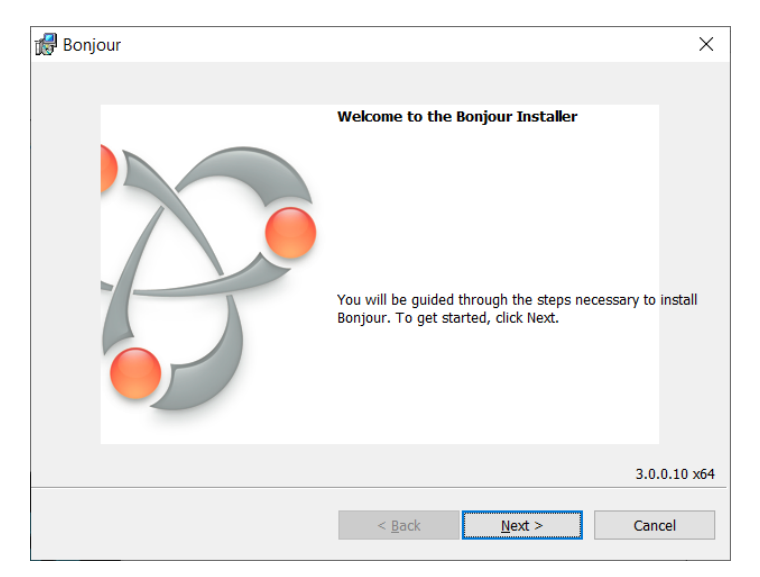

#### Click Next.

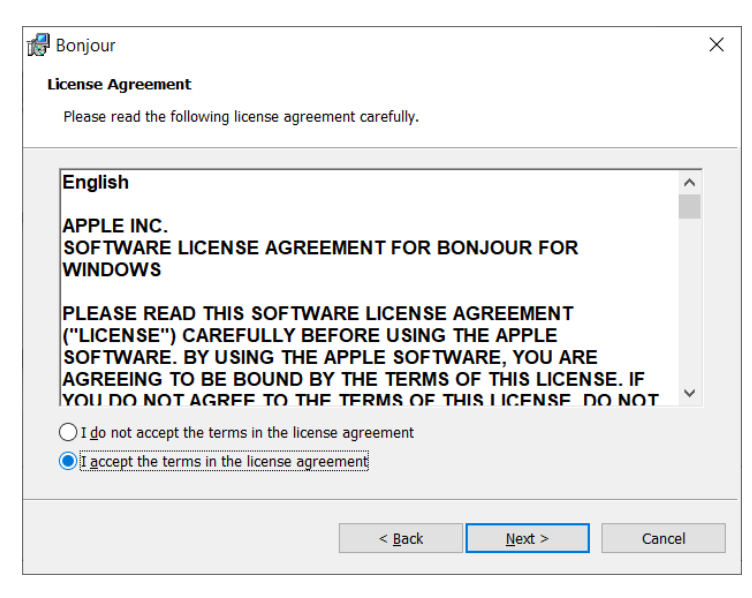

### Click Install.

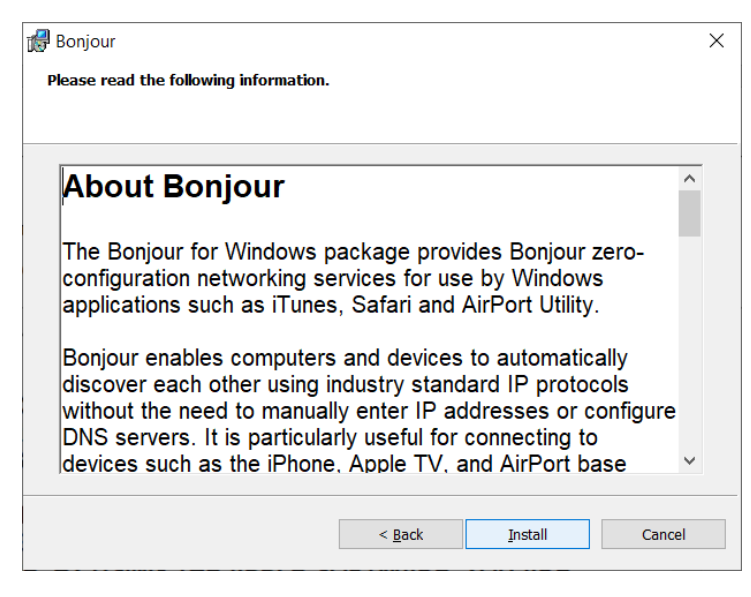

Click Finish.

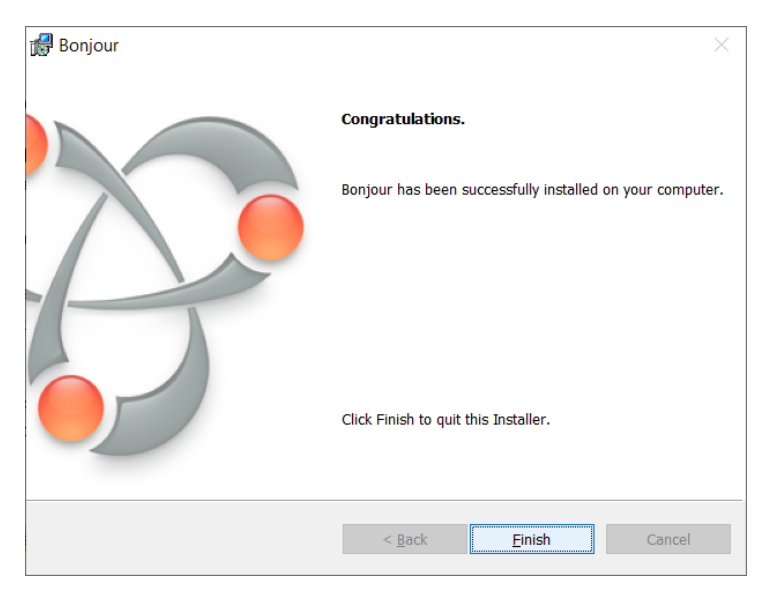

You can choose either of the three options below. If you choose to download and install the update it may cause your computer to reboot.

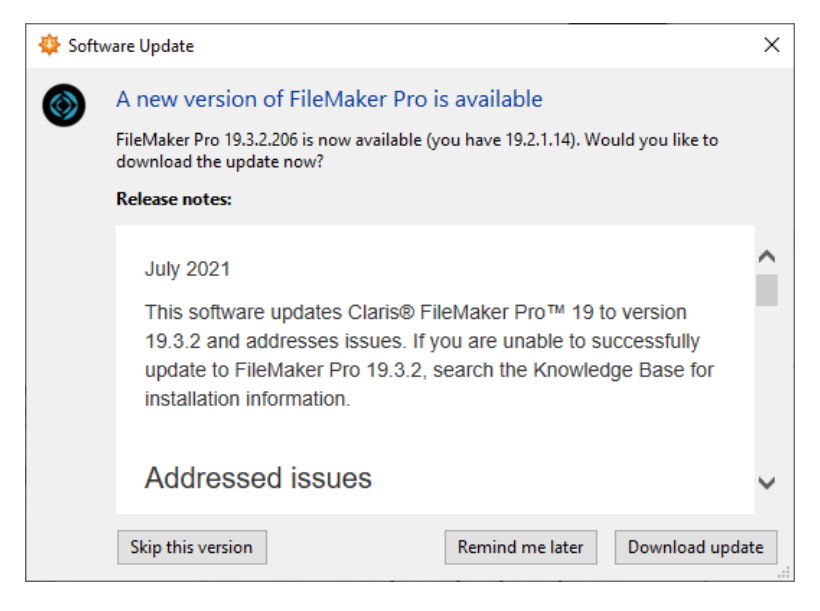

To open a database click File, Hosts, and Show Hosts.

| Create New |        |   |            |              |
|------------|--------|---|------------|--------------|
| Favorites  |        | ٠ |            |              |
| Recent     |        |   |            |              |
| Hosts      | 1      | ۲ | Show Hosts | Ctrl+Shift+O |
| Open       | Ctrl+0 |   |            |              |
| Sharing    |        |   | p          |              |
| Recover    |        |   | •          |              |
| Close      | Ctrl+W |   |            |              |
| Evit       | Ctrl+O |   |            |              |

Click the + sign.

| Hosts                  |                  | ×          |
|------------------------|------------------|------------|
| Q Search Hosts         | <b>+</b>         |            |
| ☆ Favorites<br>@ Local | E Q Search Files |            |
|                        |                  | OK. Cancel |

Add the server name as shown and click Save.

|                          |                                                                     | ) |
|--------------------------|---------------------------------------------------------------------|---|
| Add Favorite Host —      |                                                                     |   |
| Host's Internet Address: | fmjhu.win.ad.jhu.edu<br>(Example - host.domain.com or 192.168.19.0) |   |
| Favorite Host's Name:    | (Optional)                                                          |   |
|                          | Save Cancer                                                         | J |

Click the "Always permit connections to this host" checkbox and click Connect when accessing a database.

| 5         | Hosts                                                                        |           |                                                                                                    |                                                                                           | × |
|-----------|------------------------------------------------------------------------------|-----------|----------------------------------------------------------------------------------------------------|-------------------------------------------------------------------------------------------|---|
| Favorites | Q. Search Hosts                                                              | +         | fmjhu.win.ad.jhu.edu                                                                                                    |                                                                                           |   |
| Recent    | <ul> <li>✓ A ☆ Favorites</li> <li>fmjhu.win.ad.j</li> <li>🛞 Local</li> </ul> | hu.edu    | 📰 🗏 Q. Search Files                                                                                                    |                                                                                           |   |
| Create    | Recent  Create                                                               | FileMaker | FileMaker Pro can't verify the identity of "fmjhu.<br>An SSL certificate encrypts data sent to and from the<br>certificate for this host is invalid and it can't be verifie<br>anyway?<br>View Certificate<br>Aways permit connection to this host | win.ad.jhu.edu:5003"<br>thost to keep the data private. The<br>ed. Do you want to connect |   |
|           |                                                                              |           |                                                                                                    |                                                                                           |   |